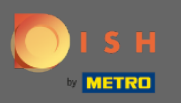

### Nejprve přejděte na web dish.co.

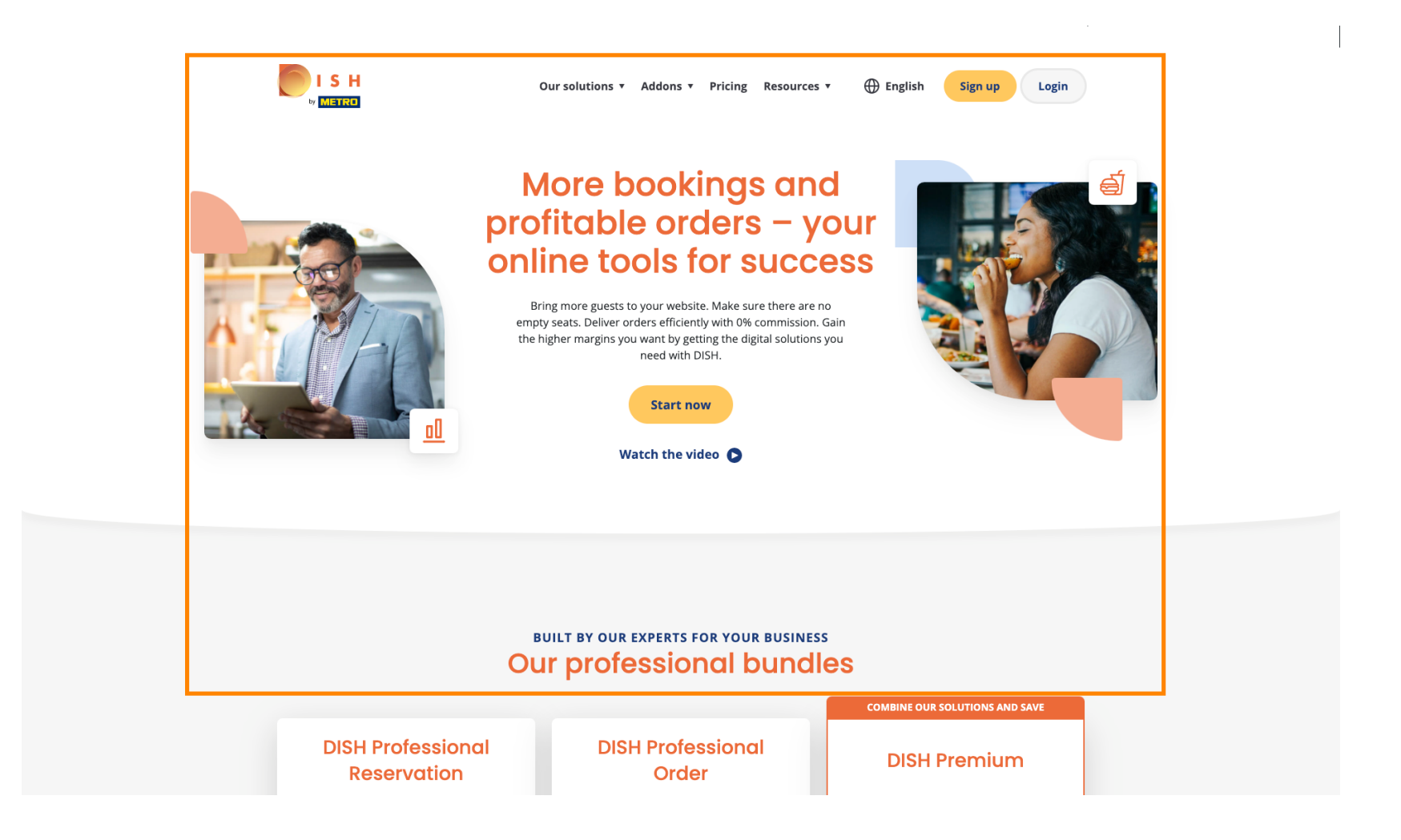

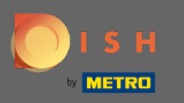

### Klikněte na tlačítko Přihlásit.

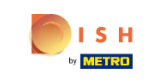

Our solutions 🔻 Addons 🔻 Pricing Resources 🔻 🕀 English

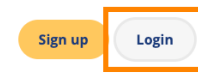

#### More bookings and profitable orders – your online tools for success

Bring more guests to your website. Make sure there are no empty seats. Deliver orders efficiently with 0% commission. Gain the higher margins you want by getting the digital solutions you need with DISH.

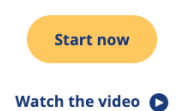

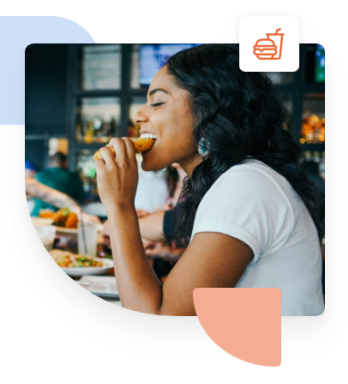

 BUILT BY OUR EXPERTS FOR YOUR BUSINESS

 Our professional bundles

 DISH Professional Reservation

 DISH Professional Order

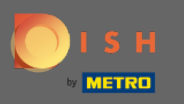

Budete přesměrováni do přihlašovacího okna.

| о і ѕ н                                                                                   |                            | English 👻        |  |  |  |  |
|-------------------------------------------------------------------------------------------|----------------------------|------------------|--|--|--|--|
|                                                                                           |                            |                  |  |  |  |  |
| Sign-in to DISH<br>Please sign-in to your Dish account using your Mobile number or Email. |                            |                  |  |  |  |  |
|                                                                                           | Mobile number              | Email            |  |  |  |  |
|                                                                                           | sager@rearantech.com       |                  |  |  |  |  |
|                                                                                           | username or email          | ۲                |  |  |  |  |
|                                                                                           | Password                   | Forgot Password? |  |  |  |  |
|                                                                                           | Log In                     |                  |  |  |  |  |
|                                                                                           | No Account yet?<br>Sign up |                  |  |  |  |  |
| Login with your M E T R O Account                                                         |                            |                  |  |  |  |  |

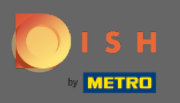

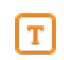

### Zadejte své uživatelské jméno nebo e-mailovou adresu.

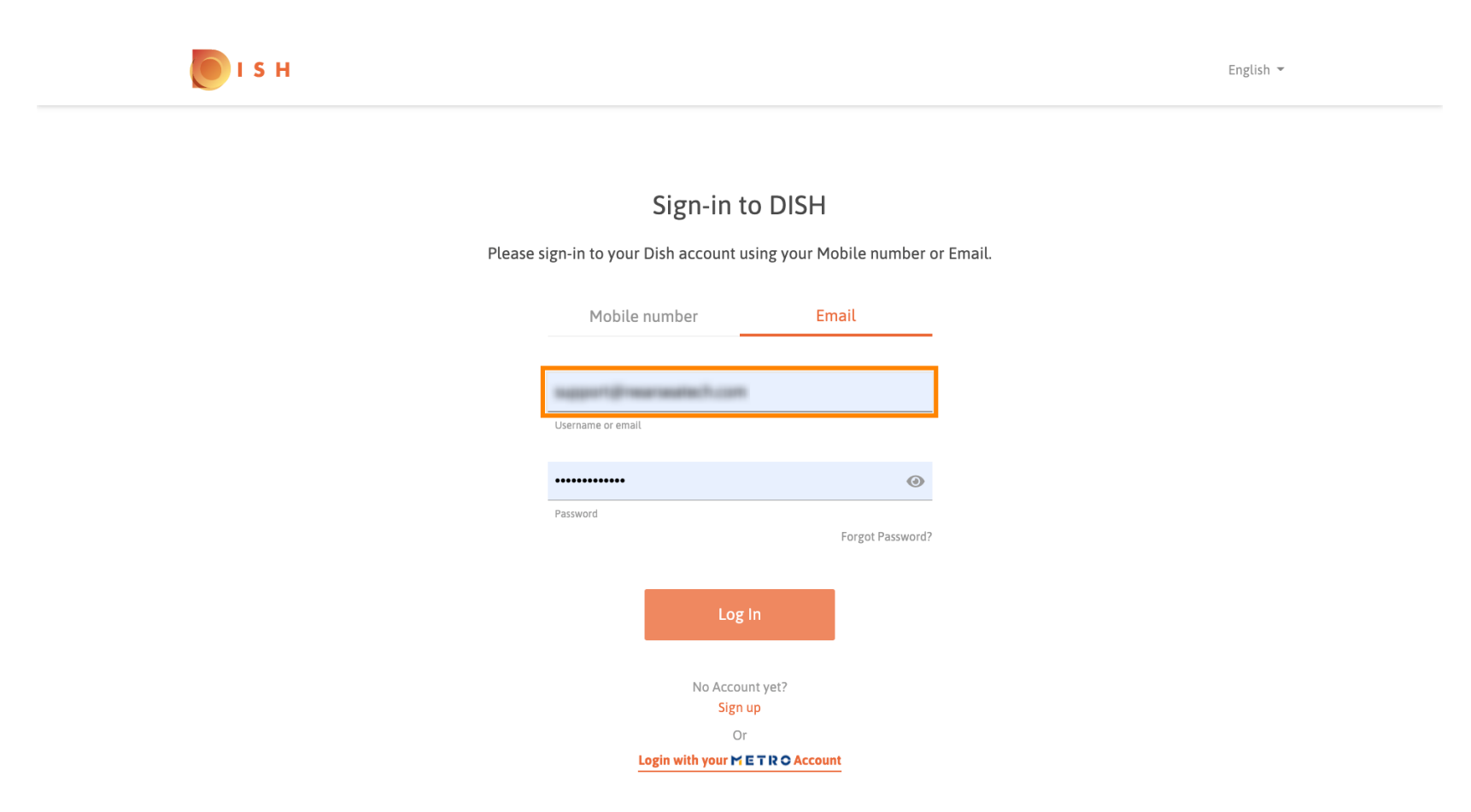

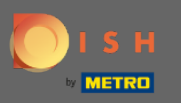

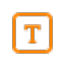

## Zadejte své heslo .

🔵 і S н English 🔻 Sign-in to DISH Please sign-in to your Dish account using your Mobile number or Email. Mobile number Email support diversity and to be care Username or email ••••• 0 Password Forgot Password? No Account yet? Sign up Or

Login with your METRO Account

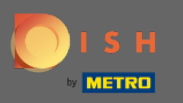

## Klikněte na Přihlásit se .

🔵 і S н English 🔻 Sign-in to DISH Please sign-in to your Dish account using your Mobile number or Email. Email Mobile number Username or email •••••  $\odot$ Password Forgot Password? Log In No Account yet? Sign up Or Login with your METROAccount

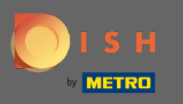

• Klikněte na záložku a vyberte svou restauraci.

|                                   | i H<br>Inte                                                                                                    | Our solutions ▼ Addons ▼ Pricing                         | Resources 🔻                                                     | HD*Ashley Steele 🙁 🌐 | English |  |
|-----------------------------------|----------------------------------------------------------------------------------------------------|----------------------------------------------------------|-----------------------------------------------------------------|----------------------|---------|--|
|                                   | â                                                                                                    | Current establishment                                    | Ý                                                               |                      |         |  |
| Your tools for this establishment |                                                                                                    |                                                          |                                                                 |                      |         |  |
| Di<br>M                           | ISH ADD-ONS TO DISCOVER<br>lore functionality for your restaurant<br>DISH Guest<br>Record the contact data of your guests of<br>compliant with GDPR regulations. | digitally: paperless, contactless, and<br><u>Details</u> | DISH RESOURCES<br>Learn with DISH<br>Events<br>Blog<br>Partners |                      |         |  |

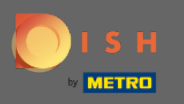

### Klikněte na svou restauraci.

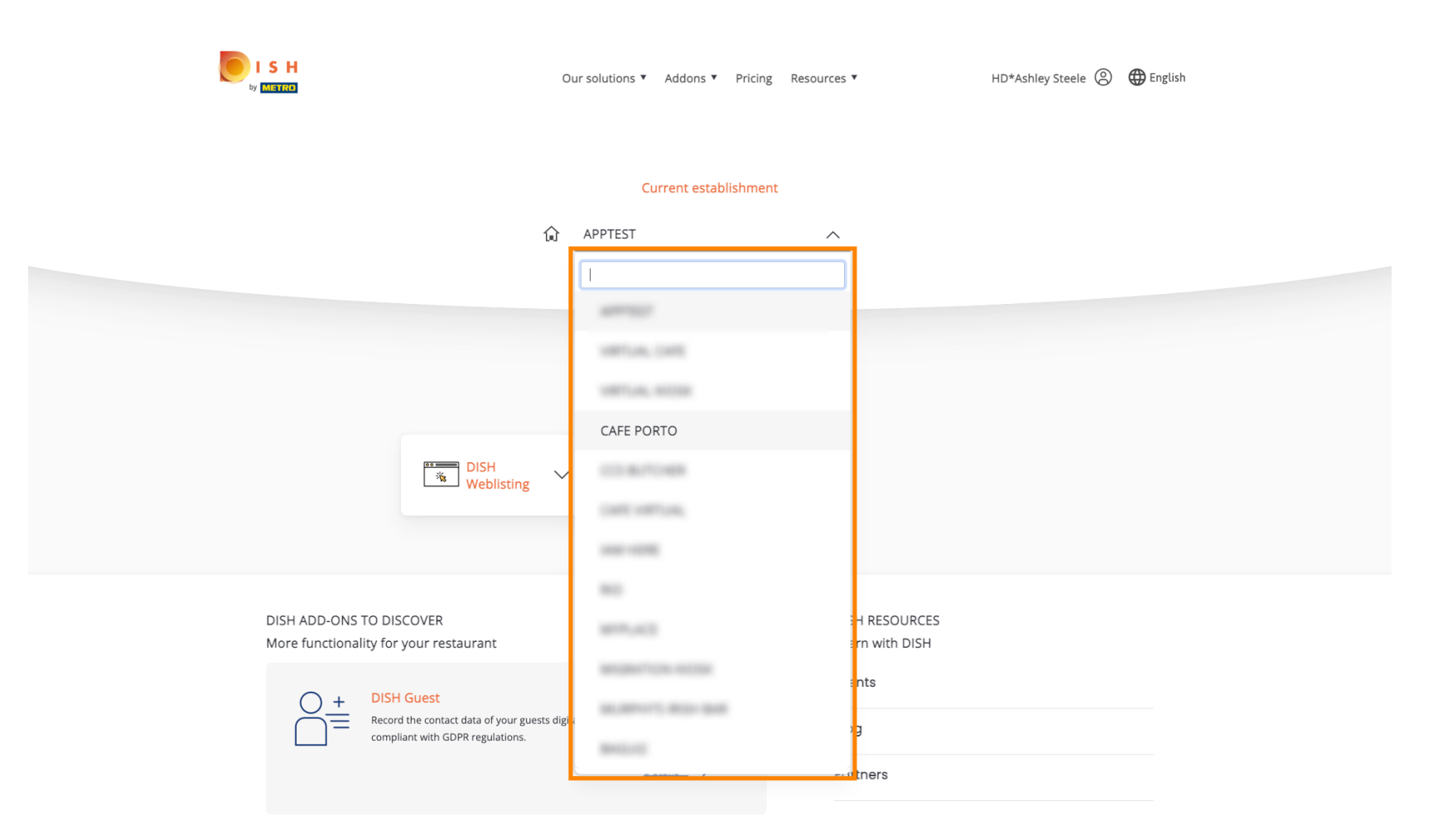

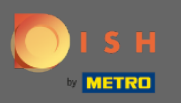

## Zobrazí se všechny vaše nástroje pro vaši provozovnu.

|        | S H<br>TETRE                                                                                                    | Our solutions ▼ Addons ▼ Pricing Resou            | urces ▼ HD*Ashley Steele                                        | English |
|--------|----------------------------------------------------------------------------------------------------|---------------------------------------------------|-----------------------------------------------------------------|---------|
|        | Ĺ                                                                                                    | Current establishment                             | ~                                                               |         |
|        | DISH<br>Reservation                                                                                                    | Your tools for this establishme                   | ent<br>DISH<br>Weblisting                                       |         |
| C<br>N | DISH ADD-ONS TO DISCOVER<br>More functionality for your restaurant<br>DISH Guest<br>Record the contact data of your guests<br>compliant with GDPR regulations. | digitally: paperless, contactless, and<br>Details | DISH RESOURCES<br>Learn with DISH<br>Events<br>Blog<br>Partners |         |

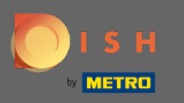

# • Klikněte na DISH Weblisting .

|                                   | Our solutions ▼ Addons ▼                                 | Pricing Resources ▼ HD*Ashley Steele ③ | English |  |  |  |
|-----------------------------------|----------------------------------------------------------|----------------------------------------|---------|--|--|--|
|                                   | Current estab                                            | lishment                               |         |  |  |  |
| Your tools for this establishment |                                                          |                                        |         |  |  |  |
|                                   | DISH<br>Reservation Website                              | B DISH Weblisting                      |         |  |  |  |
| DISH<br>More                      | ADD-ONS TO DISCOVER<br>functionality for your restaurant | DISH RESOURCES<br>Learn with DISH      |         |  |  |  |
|                                   |                                                          | Events<br>Blog                         |         |  |  |  |
|                                   | <u>Details_</u> →                                        | Partners                               |         |  |  |  |

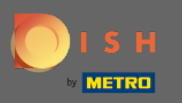

# • Klikněte na Otevřít nástroj .

|                                                                                             | Our solutions ▼ Addons ▼ Pricing Resources ▼       | HD*Ashley Steele (2) |  |  |  |  |
|---------------------------------------------------------------------------------------------|----------------------------------------------------|----------------------|--|--|--|--|
|                                                                                             | Current establishment                              |                      |  |  |  |  |
| Your tools for this establishment                                                           |                                                    |                      |  |  |  |  |
| DISH<br>Reservation                                                                         | V DISH<br>Website V<br>Open Tool                   | ISH<br>/eblisting    |  |  |  |  |
| DISH ADD-ONS TO DISCOVER<br>More functionality for your restaurant                          | Manage Rev<br>Business Pro<br>Post conten          | iews<br>ofile        |  |  |  |  |
| H     DISH Guest       Record the contact data of your gue compliant with GDPR regulations. | Events digitally: paperless, contactless, and Blog |                      |  |  |  |  |
|                                                                                             | <u>Details</u> → Partners                          |                      |  |  |  |  |

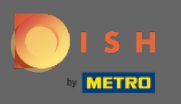

## To je ono, jste přihlášeni. Vítejte na svém panelu DISH Weblisting.

| DISH WEBLISTI                                                                                        | NG                   |                                                                                                    |                                                        |                                                                                                    | Cafe Porto 💿 🕐 |
|----------------------------------------------------------------------------------------------------|----------------------|----------------------------------------------------------------------------------------------------|--------------------------------------------------------|----------------------------------------------------------------------------------------------------|----------------|
|                                                                                                    |                      | DOD DIE                                                                                                    | REVIEWS POSTS                                          |                                                                                                    |                |
|                                                                                                    | Profile Completeness | Diverall rating on Google<br>3.8<br>10 reviews<br>Latest reviews tendency<br>10 reviews<br>2 review<br>10 reviews<br>2 review<br>10 reviews<br>2 review<br>10 reviews | Rating on other networks<br>Google<br>3.8/5<br>reviews | <image/> <image/> <image/> <section-header><section-header><text><text></text></text></section-header></section-header> |                |
| Contacts Terms of use Data privacy Cookie settings<br>© Hospitality Digital 2020-All rights reserved |                      |                                                                                                    |                                                        |                                                                                                    |                |